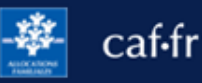

Transmettre un document justificatif sur caf.fr ou sur l'appli Caf-Mon Compte, c'est simple, rapide et sécurisé !

## Quand transmettre un document justificatif?

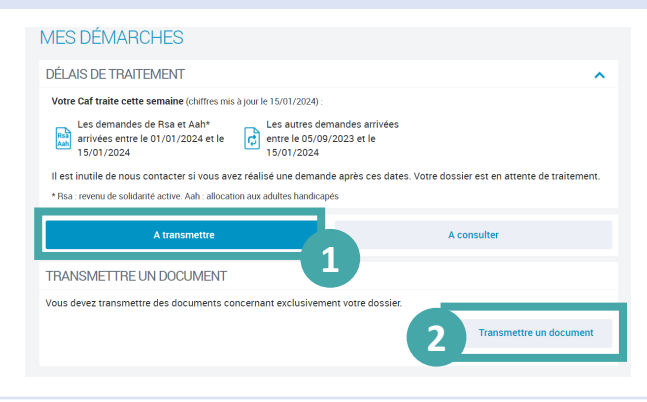

(1) Je peux envoyer un document justificatif directement en ligne dans la rubrique **Suivre mes démarches** en cliquant sur l'onglet À **transmettre.** 

(2) je clique sur le bouton **Transmettre un** document.

## Quel document justificatif transmettre ?

Je peux transmettre :

- des documents justificatifs enregistrés aux formats jpg, png ou gif et pdf, comme une pièce d'identité (carte d'identité ou passeport), une carte de séjour, un bulletin de salaire, un bail de location, une déclaration de grossesse, etc.
- Jusqu'à 6 documents en une seule fois.

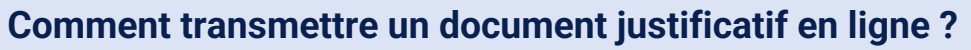

| TRANSMETTRE UN DOCUMENT<br>TRANSMETTRE UN DOCUMENT CONCERNANT:<br>Votre refuer d'internité aussaire (INB)<br>Votre changement de suivaires de visiones ensemble. J<br>Votre denaurée dans aux étimes de visiones ensemble. J<br>Votre denaurée dans aux étimes de visiones ensemble. J<br>Votre denaurée dans aux étimes de visiones ensemble. J<br>Transmettre de la suivaire de visiones ensemble. J<br>Transmettre de la suivaire de la suivaire ensemble. J<br>Transmettre de la suivaire de la suivaire ensemble. J<br>Transmettre de la suivaire de la suivaire ensemble. J<br>Transmettre de la suivaire de la suivaire de la suivaire ensemble. J<br>Transmettre de la suivaire de la suivaire de la suivaire ensemble. J<br>Transmettre de la suivaire de la suivaire de la suivaire ensemble. J<br>Transmettre de la suivaire de la suivaire ensemble. J<br>Transmettre de la suivaire de la suivaire ensemble. J<br>Transmettre de la suivaire de la suivaire ensemble. J<br>Transmettre de la suivaire de la suivaire ensemble. J<br>Transmettre de la suivaire de la suivaire ensemble. J<br>Transmettre de la suivaire de la suivaire ensemble. J<br>Transmettre de la suivaire de la suivaire ensemble. J<br>Transmettre de la suivaire de la suivaire ensemble. J<br>Transmettre de la suivaire de la suivaire ensemble. J<br>Transmettre de la suivaire ensemble. J<br>Transmettre de la suivaire ensemble. J | TRANSMETTRE UN DOCUMENT NFORMATION Perspike de Accuments differents.                                                | Déposer un document<br>Quel type de document sou<br>salaire, quittance de lover,<br>Bulletins de salaire, quitt<br>Annuler | ubaitez-vous ajouter ? (ex: bulletins de<br>.)                               |
|----------------------------------------------------------------------------------------------------|----------------------------------------------------------------------------------------------------|----------------------------------------------------------------------------------------------------|------------------------------------------------------------------------------|
| (1) Dans la rubrique <b>Transmettre</b><br><b>un document</b> , je clique sur <b>Vos</b><br><b>autres documents</b> .                                                                                                    |                                                                                                    |                                                                                                    | C'est aussi simple sur                                                       |
| ② Je dois ensuite choisir le<br>document que j'envoie.                                                                                                    | INFORMATION Exemples de document : -1 aprimos de la baler e 2 documents differents3 baletins de saler e 1 document. |                                                                                                    | Dans la rubrique <b>Mes</b><br>démarches, je                                 |
| ③ Par exemple, j'écris « bulletin<br>de salaire » dans la fenêtre qui<br>s'ouvre et je clique sur Valider.                                                                                                    | Format jeep put proj. jog or off<br>Table maximum : 9 Me par decomment.                                             |                                                                                                    | sélectionne l'onglet À<br>transmettre.<br>Je peux ensuite,<br>transmettre un |
| ④ Je télécharge mon document.<br>Je peux également ajouter un<br>document à transmettre avant de<br>cliquer sur <b>Envoyer</b> puis <b>Quitter</b> .                                                                                                    | CHOISIR VOS DOCUMENTS                                                                                               | fmoyer                                                                                                    | document, répondre ou<br>joindre les documents<br>demandés par ma Caf.       |